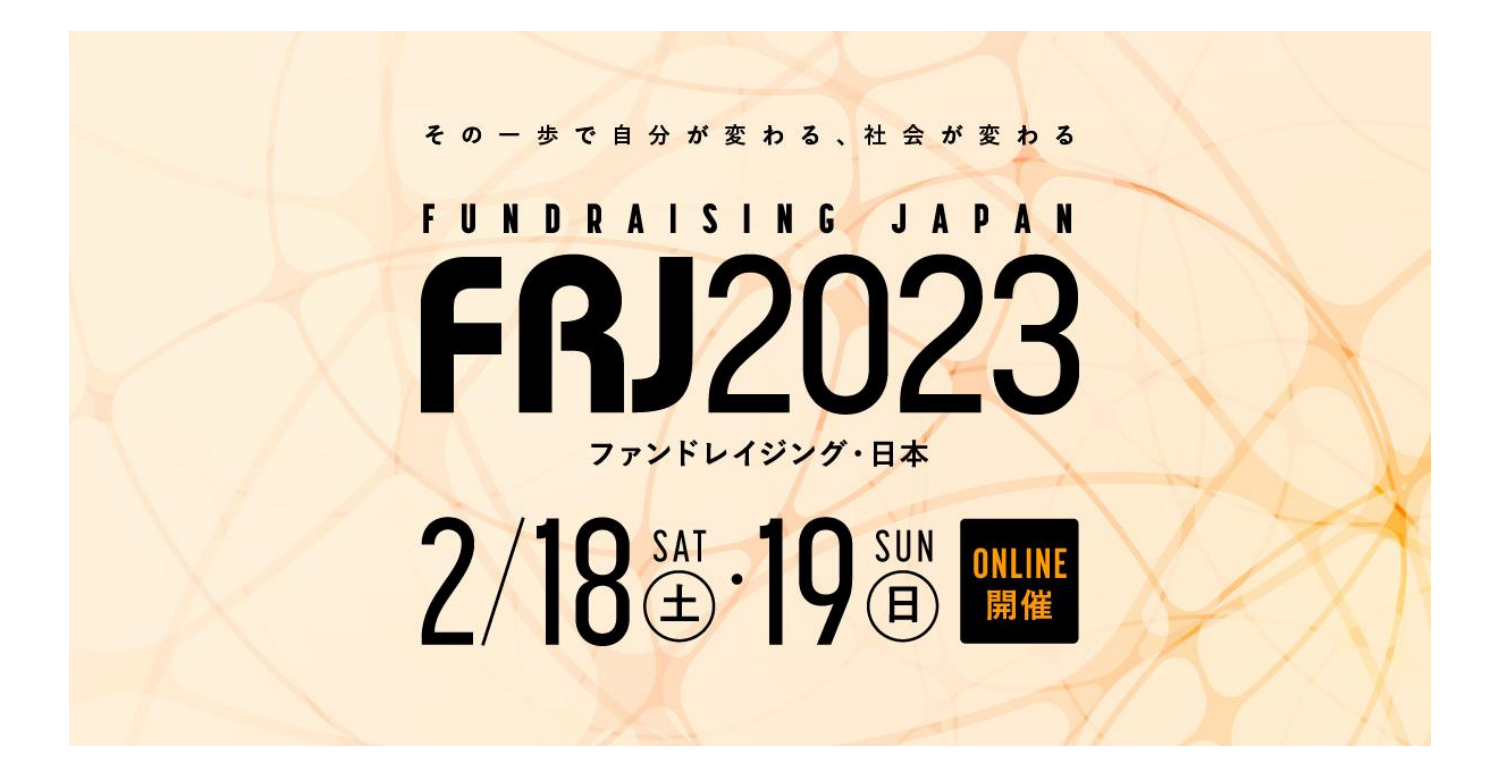

# ようこそ!FRJ2023 へ! FRJ2023 ユーザーガイド - 会員登録・参加申込(チケット購入)-

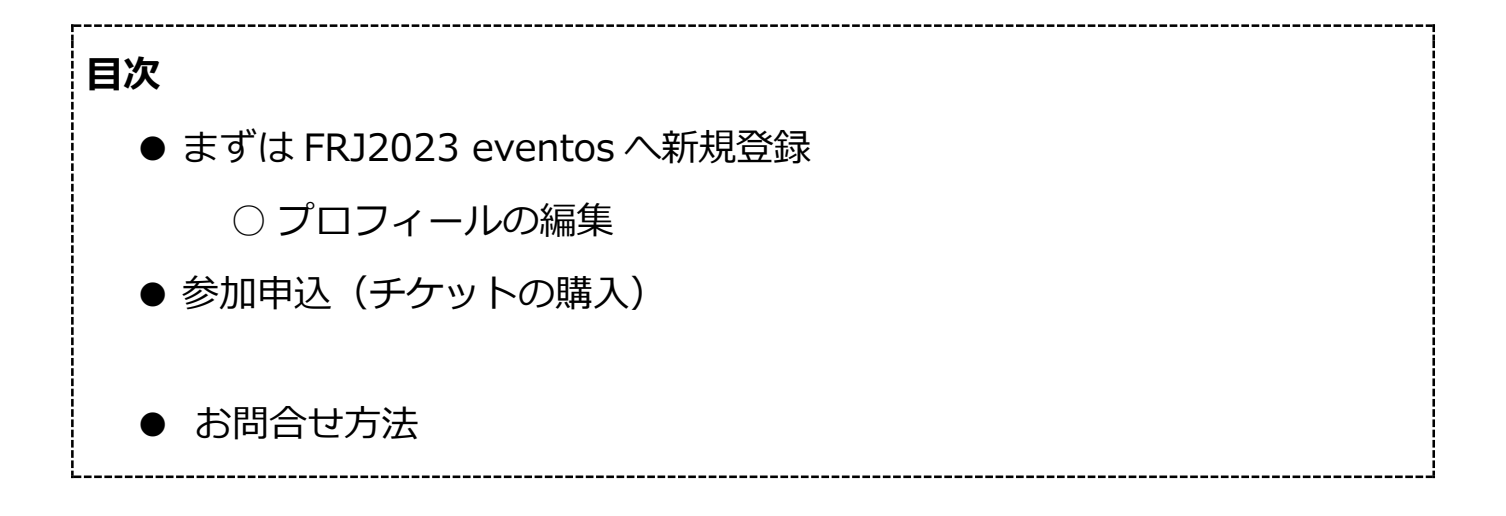

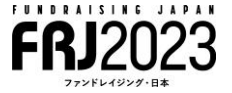

視聴のための推奨環境 (EVENTOS サポートページへ)

https://labo-eventos.eventos.tokyo/web/portal/162/event/1285/module/booth/33264/24942

#### まずは FRJ2023 eventos へ新規登録

※昨年度の FRJ2022 に参加し、登録をされた方も、新たに登録が必要です。

### 1 ログイン画面

| FRJ2023へようこそ!                                                        |                       |
|----------------------------------------------------------------------|-----------------------|
| ご参加には、個人情報の登録とチケット購入が必要となります。                                        |                       |
| ステップ①<br>eventosに新規登録を行います。                                          | メールアドレス               |
| ※前回のFRJ2022に参加された方も、新規登録が必<br>要となります。                                | 例:xxxxxxx@example.com |
|                                                                      | バスワード                 |
| 7=****                                                               | 半角英数8文字以上32文字まで       |
| ステッノ(2)<br>登録完了画面からチケット購入に進みます。<br>※セッションをご視聴いただくにはチケットの購入<br>が必要です。 | <u>パスワードを忘れた場合</u>    |
|                                                                      | ログイン                  |
|                                                                      | 新規登録                  |
| (お支払い万広、領収書の発行等について)<br>チケット購入ガイドは <u>ごちら</u>                        |                       |
| 2月10日からオンデマンドセッションなどを公開します。<br>どうぞ楽しみにお待ちください!                       |                       |
|                                                                      | まずは新規登録               |

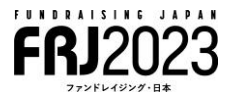

遷移後

| <section-header><section-header><section-header><section-header><section-header><section-header><section-header></section-header></section-header></section-header></section-header></section-header></section-header></section-header> | >       |
|----------------------------------------------------------------------------------------------------|---------|
|                                                                                                    | ログイン画面へ |

2 メールアドレス・パスワード(任意)・プロフィールの記入

メールアドレス、パスワード(任意)、お名前、ご所属、肩書を記入ください。ご所属、 肩書きをお持ちでない場合、ご自身の属性がわかるもの、または「なし」のご記入をお願 いいたします。こちらのプロフィール入力情報は、協賛社のオンデマンドセッション、

**FRJ**2023

オンラインブースにお立ち寄りいただいた際、情報として協賛社に提供されます点、ご了 承願います。

- 3 メール配信は「有効」にしてください。FRJ2023 に関するメールをお届けします。
- 4 最後に「登録」ボタンを押すと登録されます。

#### 登録完了画面

| 登録が完了しました                                                     |  |  |  |  |
|---------------------------------------------------------------|--|--|--|--|
|                                                               |  |  |  |  |
| <u>チケット購入はこちら</u>                                             |  |  |  |  |
| セッションの視聴には、チケットのご購入が必要となります。<br>ご登録だけではセッションをご視聴いただくことはできません。 |  |  |  |  |
| <u>※OKボタンをクリックされると、チケット購入に進めません。</u>                          |  |  |  |  |
|                                                               |  |  |  |  |
| ΟΚ                                                            |  |  |  |  |
|                                                               |  |  |  |  |

# 登録完了画面の「チケット購入はこちら」のリンクをクリックしてください。チケット購入画 面に遷移します。

また、登録完了後に送付されるメールにもチケット購入画面へのリンクがあります。

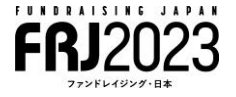

## 参加申し込み(チケットの購入)

1 参加申し込み(チケット購入)画面

| 公開中 マ<br>━━━                | イチケット                                   |  |
|-----------------------------|-----------------------------------------|--|
| FUNDRAISI<br>FRJ2<br>772564 | n g japan<br>2023<br><sup>929.8</sup> * |  |
| FRJ2023参加申込                 |                                         |  |
| 受付中                         | 申込終了まであと 66 日                           |  |
|                             |                                         |  |

#### 遷移後

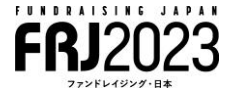

チケットは3種類です。

- ・日本ファンドレイジング協会の会員の方 ¥11,000 円
- ・一般の方 ¥16,500
- ・会員になってお得な会員価格で申し込む(会費 12,000 円を含む) ¥23,000

[留意点]

- ・今回、「会員になってお得な会員価格で申し込む」を選択された場合、価格には 会員 チケット 11,000 円と年会費 12,000 円の価格が含まれます。
- 「会員になってお得な会員価格で申し込む」を選択された場合、こちらで当協会への
   会員登録手続を行いますので、ご自身で会員になるための手続を行う必要はありません。
   ん。会員特典等については、後ほど協会から別途ご連絡させていただきます。
- ・割引コードをお持ちの方は、「日本ファンドレイジング協会の会員の方」¥11,000円を ご選択の上、「チケット情報」のページで割引コードを入力ください。
- ・会員管理上、チケットは1枚のみ購入が可能です。1つの会員登録で複数のチケットを 購入できませんのでご留意ください。

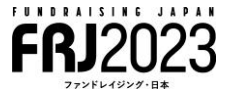

#### チケット種別の選択後画面

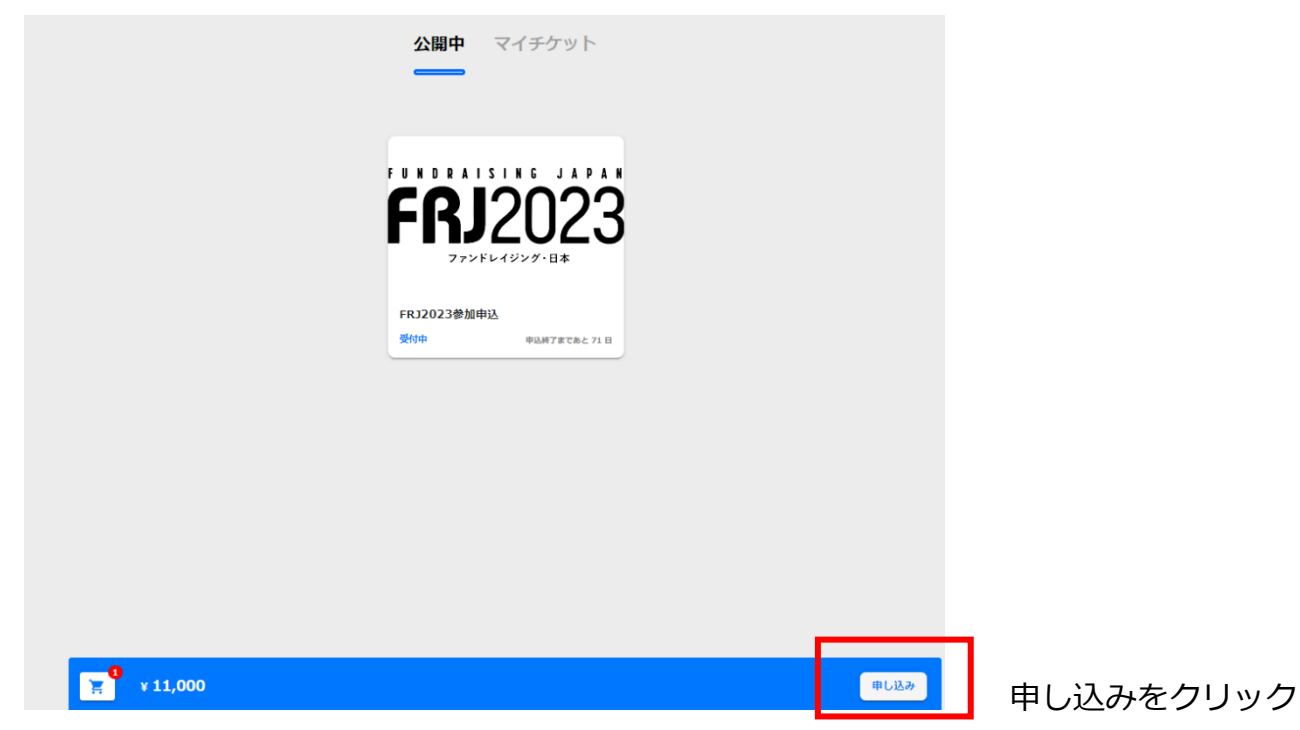

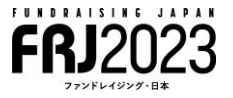

2 申込者情報の入力

| 8                                                                                                    |             |      |   |            |
|----------------------------------------------------------------------------------------------------|-------------|------|---|------------|
| 申込者情報の入力                                                                                                    |             |      |   |            |
| メールアドレス *&%                                                                                                    |             |      |   |            |
|                                                                                                    |             |      |   |            |
| 5名 *必須                                                                                                    |             |      |   |            |
|                                                                                                    |             |      |   |            |
| 上年月日 ◆ <del>必須</del>                                                                                                    |             |      |   |            |
| 1990/1/1                                                                                                    |             |      |   |            |
| 121番号 +必須<br>(111番号 - 111番号 - 111<br>- 111番号 - 111番号 - 111番号 - 111番号 - 111番号 - 111番号 - 111番号 - 111番号 - 111番号 - 111番号 - 111番号 - 111番号 - 111番号 - 111番号                                                                                                    |             |      |   |            |
| 16101175                                                                                                    |             |      |   | 領収書の要否を選択  |
| ■11年1日 - 11月1日 - 11日 - 110 - 110 - 110 - 110 - 110 - 110 - 110 - 110 - 110 - 110 - 110 - 110 - 110 - 110 - 110 - 110 - 110 - 110 - 110 - 110 - 110 - 110 - 110 - 110 - 110 - 110 |             |      |   |            |
| 純収書の要否 *必須                                                                                                    |             |      |   | 領収書の「要」を   |
|                                                                                                    |             |      | Ŧ | 選択された方はここに |
| 観双書の宛名                                                                                                    |             |      |   | 宛名を記載ください  |
| 領収書の必要な方はこちら                                                                                                    | こ宛名を記載くたさい。 |      |   |            |
| 碱(古诺村先住所                                                                                                    |             |      |   | 領収書の「要」を   |
| 領収害の必要な万は送付先行                                                                                                    | を記載くたさい。    |      |   | 選択された方はここに |
|                                                                                                    |             |      | < | 送付先を記載くたさし |
|                                                                                                    |             |      |   |            |
| <u> </u>                                                                                                    | 戻る          | 次へ進む |   |            |
|                                                                                                    |             |      |   |            |

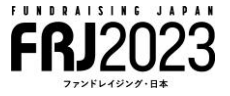

※メールアドレスと氏名は新規登録時に記載したものが自動入力されます。※領収書の必要な方は「要」をご選択の上、次の欄に領収書の宛名を記載ください。領収書は2月末までに日本ファンドレイジング協会より郵送でお送りいたします。

| 8                                                                    |         | -0   |             |
|----------------------------------------------------------------------|---------|------|-------------|
| チケット情報                                                               |         |      |             |
| チケット :                                                               |         |      | FRJ2023参加申込 |
| 日本ファンドレイ<br>ジング協会の会員:<br>の方                                          |         |      | 1枚 ¥ 11,000 |
| <ul> <li>一般の方</li> <li>:</li> <li>:</li> <li>:</li> <li>:</li> </ul> |         |      | 0枚 ¥ 0      |
| な会員価格で申し<br>込む(会費 :<br>12,000円を含                                     | 割引コードをお | 時ち   | 0枚 ¥ 0      |
| む)<br>                                                               | の方は、入力後 | £、適  | ¥11.000     |
| 19.01                                                                | 用をクリック  |      | +11,000     |
| 割引コード入力                                                              |         |      | 適用          |
| 購入合計                                                                 |         |      | ¥ 11,000    |
| Г                                                                    | 戻る      | 次へ進む |             |
|                                                                      |         |      |             |
|                                                                      |         |      |             |

3 チケット情報

申し込んだチケットの種類・金額が正しいかご確認ください。

割引コードをお持ちの方は、入力後、「適用」をクリックしてください。クリック後、割 引コード適用後の額(¥0)になったかご確認をお願いいたします。

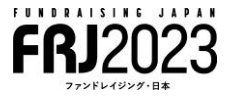

4 お支払い方法の選択

コンビニ払いができるようになりました!

| 6      |                                |
|--------|--------------------------------|
| 支払方法選択 |                                |
|        | ■<br>クレジット払い                   |
|        | カードが登録されていません<br>最初の1枚を登録しましょう |
|        | 領収書に記載する宛名                     |
|        | 戻る 次へ進む                        |
|        |                                |

## Oクレジットカード払いの場合

クレジットカードの登録が必要です。「+」のアイコンをクリックしてカードを登録してく ださい。

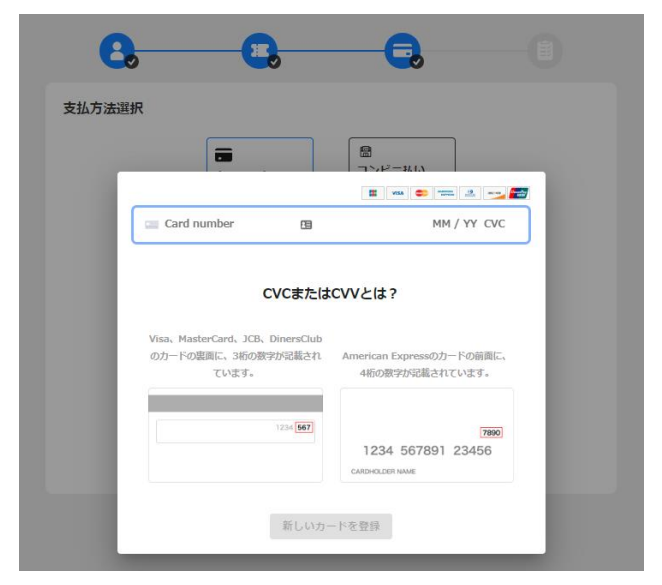

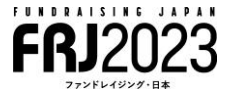

Oクレジットカード払い 最終画面 ※本画面では申込者情報などの個人情報を消してあります。 最下部の「この内容で申し込む」をクリックすると決済されます。

| 選択内容                                         | 福集          |
|----------------------------------------------|-------------|
|                                              |             |
| チケット :<br>日本ファンドレイ<br>シング10点の会員・             | FRJ2023参加带。 |
| の方<br>一般の方<br>:                              | 04X ¥ (     |
| 会員によってお得<br>な会員価格で申し<br>込む(会費):<br>12,000円を含 | OH2 ¥ (     |
| u)<br>小計                                     | ¥11,000     |
| 購入合計                                         | ¥ 11,000    |
| 申込者情報の入力                                     | 福集          |
| メールアドレス:                                     |             |
| 氏名 :                                         |             |
| 生年月日 :                                       |             |
| 電話番号 :                                       |             |
| 囤業·勤務先 :                                     |             |
| 領収書の要否 :                                     |             |
| 領収書の現名                                       |             |
| 請求先情報                                        | 福集          |
| 支払方法 :                                       | クレジット払い     |
| 請求先情報 :                                      |             |
| 支払い回数 :                                      | 一括払い        |
|                                              |             |

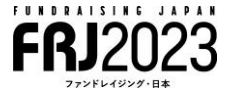

**Oコンビニ払いの場合** ※本画面では申込者情報などの個人情報を消してあります。

コンビニ払い選択後の画面

内容をご確認の上、最下部の「この内容で申し込む」をクリックしてください。

クリック時点で申し込みとなり、タイトルが「FRJ2023へのお申込が完了しました」のメー ルがご登録のアドレス宛送付されます。

※コンビニ払いの場合、お支払いまでお申し込みは完了しません。

| <mark>C. C.</mark>                    |            |        |
|---------------------------------------|------------|--------|
|                                       |            |        |
| 選択内容                                  |            | 8集     |
| ቻታット :                                | FRJ2023    | 参加中设   |
| 日本ファンドレイ<br>ジング協会の会員:<br>の方           | 1枚 ¥       | 11,000 |
| 一般の方 :<br>今日になってお母                    | 0枚         | ¥      |
| な会員価格で申し<br>込む(会費:                    | <b>O</b> 枚 | ¥      |
| 12,000円を含<br>む)                       |            |        |
| 小計                                    | ¥1         | 1,000  |
| 購入合計                                  | ¥ 11,      | 000    |
|                                       |            |        |
| 申込者情報の入力                              |            | 8集     |
| メールアドレス:                              |            |        |
| 氏名 :                                  |            |        |
| 生年月日 :                                |            |        |
| 電話番号 :                                |            |        |
| - 國際先 :                               |            |        |
| · · · · · · · · · · · · · · · · · · · |            |        |
|                                       |            |        |
| 804X5C098-55 :                        |            |        |
| -=+-+\ <i>H</i> -#=±0                 |            |        |
| <b>詞水尤</b> 伯報                         | Ľ          | 6¥     |
| 支払方法 :                                | אכ         | ビニ払い   |
| メールアドレス:                              |            |        |
| 氏名 :                                  |            |        |
| 御収書に記載す<br>る宛名 :                      |            |        |
|                                       |            |        |
| この内容で                                 | 申し込む       |        |

**FRJ2023** 

コンビニ払い最終画面

ファミリーマート、ローソン、ミニストップ、セイコーマートのうち、お近くのコンビニ を選択の上、支払方法をご確認ください。

また、支払方法は、「FRJ2023 へのお申込が完了しました」メール内の URL→「マイチケット」→「再発行する」からも確認が可能です。

| ¥11,000<br>2022年12,月13日 23:59 に崩限切れ                                              | 18                           | ×     |  |  |  |
|----------------------------------------------------------------------------------|------------------------------|-------|--|--|--|
| ファミリーマート<br>マノコーマート                                                              | 2:2197                       |       |  |  |  |
| 57ミリーマート交払い詳細<br>第1番号<br>第2番号                                                    | 859370<br>65322923143        | -     |  |  |  |
| 支払い手順<br>1. マルチコピー機のトップ画面で<br>を選択します。                                            | 、「代金支払い (コンビニでお支払い           | )」ボタン |  |  |  |
| 2. 「番号を入力する」ボタンを押                                                                | します。                         |       |  |  |  |
| 3.第1番号(859370)を入力して「OK」を押し、次の画面に進みます。 4.第2番号(85929923143)を入力して「OK」を押し、次の画面に進みます。 |                              |       |  |  |  |
| 5. 支払いの詳細を確認し、「了解」を押してレシートを印刷します。                                                |                              |       |  |  |  |
| <ol> <li>レシートをレジに持って行き、<br/>えとして領収書を保管してくだ</li> </ol>                            | 現金または FamiPay で文払います。<br>さい。 | 6客様の控 |  |  |  |
| ファミリー                                                                            | -マートの手順を印刷する                 |       |  |  |  |
| すべての手順を印刷する                                                                      |                              |       |  |  |  |
| 🛍 U>3                                                                            | クをコピーして共有する                  |       |  |  |  |

# ~FRJ2023 各セッションの視聴期間は 2023 年 2 月 10 日から 3 月 22 日までです。 公開まで楽しみにお待ちください!~

#### お問い合わせ方法

下記事務局アドレスまで、まずはメールにてお問合せいただけますと幸いです。

FRJ2023 事務局

認定 NPO 法人日本ファンドレイジング協会

〒105-0004 東京都港区新橋 5-7-12 ひのき屋ビル7 階

Email : frj@jfra.jp

協会公式 HP: https://jfra.jp

電話:03-6809-2590 Fax:03-6809-2591